# Omogočen vnos in vodenje dopusta v dnevih

Zadnja sprememba 17/12/2024 9:27 pm CET

Po novem lahko v programu vnašamo dopust v dnevih, kar omogoča natančnejše vodenje izrabe letnega dopusta. Izraba letnega dopusta se vodi po datumu natančno in neodvisno od obračuna plač.

Če v programu vodimo dopust v dnevih, lahko tudi enostavno pripravimo obvestila o odmeri letnega dopusta.

# Prehod na vodenje dopusta v dnevih

V meniju **Šifranti > Delavci**, pri vnosu dopusta delavca, program prikaže obvestilo o možnosti prehoda na vodenja dopusta v dnevih. S klikom na **povezavo** v obvestilu aktiviramo prehod na vodenje dopusta v dnevih.

| i    | Letne dopuste lahko vodite v dnevih in uporabljate dodatne funkcionalnosti vodenja dopusta. Naredite prehod na vođenje v dnevih. |
|------|----------------------------------------------------------------------------------------------------|
| Dopu | st Ime Priimek                                                                                                    |
| × za | spri                                                                                                    |
| + N  | ov                                                                                                    |

Če imamo v programu **vnesene podatke o letnem dopustu** delavcev oziroma smo delavcem obračunali **redni dopust na obračunu plače**, program ponudi možnost, da tem delavcem uredimo podatke o dopustu že pri prehodu.

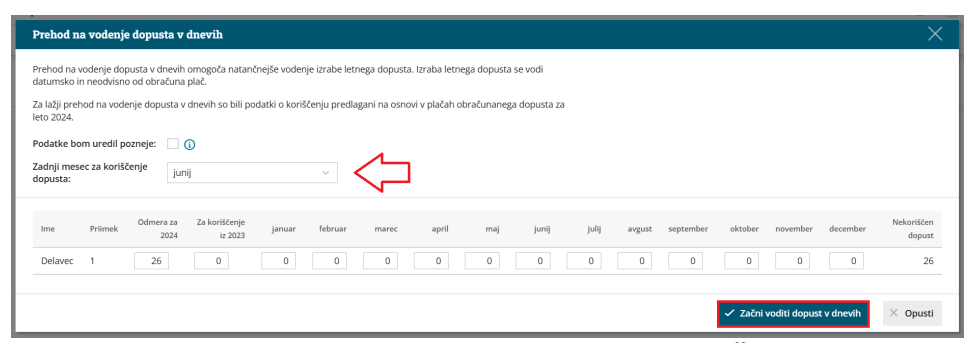

S klikom na **Začni voditi dopust v dnevih**, program v meniju **Šifranti > Delavci** doda zavihek **Letni dopusti**.

V zavihku **Letni dopusti** enostavno in po datumu natančno pregledujemo, vodimo in urejamo podatke o letnih dopustih delavcev.

## Vnos odmere dopusta

Pri vnosu dopusta moramo biti pozorni na izbiro pravilnega leta odmere.

| Letni dopust   |      |                   |            |     |               |                             |          |                 |    |        |                    |
|----------------|------|-------------------|------------|-----|---------------|-----------------------------|----------|-----------------|----|--------|--------------------|
| × Zapri        | Prip | orava in tiskanje | e obvestil | P   | ošiljanje obv | estil po <mark>ele</mark> k | ktronski | pošti           |    |        |                    |
| Najdi Q        |      |                   |            |     |               |                             |          |                 |    |        |                    |
| Stanje na dan: |      | 17.12.2024        | ŧ          | De  | lavec:        |                             |          |                 |    |        | ~                  |
| Leto odmere:   |      |                   | ~          | Od  | mera:         |                             |          |                 |    |        | $\sim$             |
|                |      |                   |            | Ob  | vestilo o odn | neri:                       |          |                 | Ē  | ] - [  | ÷                  |
| Ime            | î    | Priimek           | Leto odm   | ere | Odmerjen      | Koriščen                    | Ostan    | e za koriščenje | Za | apadel | Obvestilo o odmeri |
| Nov            |      | Delavec           | 2024       |     | 0             | 10                          |          | 0               |    | 0      |                    |

Če želimo vnesti dopust preteklega leta, izberemo pri polju**Leto odmere** preteklo leto. Dopusta iz preteklega leta vpišemo **samo enkrat**, ko vnašamo **"otvoritev" dopusta** za posameznega delavca. Za vsa naslednja leta program **samodejno izračuna in prikazuje** prenesen oziroma star dopust.

Če pa želimo vnesti **odmero dopusta za tekoče leto**, pa izberemo pri polju Leto odmere tekoče leto.

Odmero dopusta za posameznega delavca lahko vnesemo:

• z vnosom števila dni letnega dopusta, ki delavcu pripada

| Odmera letnega dopusta                             | a 2024             |                | XIIIA O  |
|----------------------------------------------------|--------------------|----------------|----------|
| Število dni dopusta:<br>Za koriščenje do vključno: | 27<br>30.06.2025 🖻 | $\langle \Box$ |          |
| podroben vnos                                      |                    | × Opusti       | 🖺 Shrani |

• ali **podrobnim vnosom dopusta glede na posamezne kriterije**, ki so opredeljeni z Zakonom o delovnih razmerjih.

| Odmera za obdobje: 01.01.2024 🗎 - 31.12.2024 🖄 🥒               |                   |   |
|----------------------------------------------------------------|-------------------|---|
| za koriščenje do vključno: 30.06.2025 🗎                        |                   |   |
| Kriteriji                                                      |                   |   |
| Naziv                                                          | Za celo leto (dni | ) |
| Minimalni letni dopust glede na število delovnih dni v letu    | 26                | × |
| Delavec, starejši od 55 let                                    | 0                 | × |
| Mladoletni delavec                                             | 0                 | × |
| Delavec invalid                                                | 0                 | × |
| Delavec z najmanj 60% telesno okvaro                           | 0                 | × |
| Nočni delavec                                                  | 0                 | × |
| Delavec, ki neguje in varuje otroka, ki potrebuje posebno nego | 0                 | × |
| Starši otrok do 15. leta starosti                              | 2                 | × |
| Moj dan                                                        | 1                 | × |
|                                                                |                   |   |

Vnos dopusta po kriterijih je nujen, če želimo v programu za delavca **pripraviti obvestilo o odmeri letnega dopusta**. Poleg tega je velika dodana vrednost vnosa odmere letnega dopusta po kriterijih, da program v primeru **spremembe obdobja odmere** (npr. zaposlitev delavca sredi leta) **samodejno izračuna sorazmeren del dopusta**.

# Koriščenje dopusta

V meniju **Šifranti > Delavci > Letni dopusti** na preglednici **izberemo delavca**, kateremu želimo vnesti koriščen dopust.

Na pogledu podatkov o letnem dopustu izbranega delavca Izberemo **mesec**, v katerem je delavec koristil dopust.

**Koriščenje letnega dopusta** vpišemo z vnosom **število dni dopusta**, ki jih je delavec koristil.

| Koriščenje letnega do                     | opusta $	imes$    |  |
|-------------------------------------------|-------------------|--|
| Mesec koriščenja:<br>Število dni dopusta: | januar            |  |
| V podroben vnos                           | 🖺 Shrani X Opusti |  |

Če pa želimo voditi evidenco, katere dneve je bil delavec na dopustu, označimo polje **Podroben vnos** in **označimo dneve**, ko je bil delavec na dopustu.

| lesec ko | riščenja: |      | janua | ar   |      |      |
|----------|-----------|------|-------|------|------|------|
| pon.     | tor.      | sre. | čet.  | pet. | sob. | ned. |
| 1        | 2         | 3    | 4     | 5    | 6    | 7    |
| 8        | 9         | 10   | 11    | 12   | 13   | 14   |
| 15       | 16        | 17   | 18    | 19   | 20   | 21   |
| 22       | 23        | 24   | 25    | 26   | 27   | 28   |
| 29       | 30        | 31   |       |      |      |      |
|          |           |      |       |      |      |      |

# Koriščenje dopusta in evidenca delovnega časa

Če v Minimaxu vodimo evidenco delovnega časa vnesemo koriščenje dopusta v meni evidence delovnega časa v **zavihek dopusti.** Na vrstici delavca **označimo dan** oziroma **dneve** v izbranem mesecu, ko je bil delavec na dopustu.

| Evidenca                                       | dela      |            |         |      |      |      |        |      |        |      |      |      |      |      |      |      |      |      |            |      |      |      |      |      |      |       |            |              | 6 0          |
|------------------------------------------------|-----------|------------|---------|------|------|------|--------|------|--------|------|------|------|------|------|------|------|------|------|------------|------|------|------|------|------|------|-------|------------|--------------|--------------|
| X Zapri Vpiši obračune Podrobno Mobilni dostop |           |            |         |      |      |      |        |      |        |      |      |      |      |      |      |      |      |      |            |      |      |      |      |      |      |       |            |              |              |
| Obdobje: oktober 2024 V Delavec:               |           |            |         |      |      |      |        |      |        |      |      |      |      |      |      |      |      |      |            |      |      |      |      |      |      |       |            |              |              |
|                                                | Bellevil. |            | (1) (1) |      |      |      |        |      |        |      |      |      |      |      |      |      |      |      |            |      |      |      |      |      |      | evide | nca   regi | stracija   p | alan dopusti |
| ine                                            | PTIMEK    | Obracunano | skupej  | tor. | sre. | čet. | e pet. | sob. | e ned. | pon. | tor. | sre. | čet. | pet. | sob. | ned. | pon. | tor. | 10<br>sre. | čet. | pet. | sob. | ned. | pon. | tor. | are.  | čet.       | pet.         | sob. ni      |
| Delayer                                        | Napoteni  | 0:00       | 0       |      |      |      |        |      |        |      |      |      |      |      |      |      |      |      |            |      |      |      |      |      |      |       |            |              |              |
| Delayer                                        | Skrajšan  | 00.00      | 0       |      |      |      |        |      |        |      |      |      |      |      |      |      |      |      |            |      |      |      |      |      |      |       |            |              |              |
| Dijak                                          | Miha      | 0.00       | 0       |      |      |      |        |      |        |      |      |      |      |      |      |      |      |      |            |      |      |      |      |      |      |       |            |              |              |
| Določen                                        | Čas       | 0.00       | 2       |      |      |      |        |      |        | ×    | ×    |      |      |      |      |      |      |      |            |      |      |      |      |      |      |       |            |              |              |
| Ime                                            | Priimek   | 0.00       | 4       |      | 2    | 2    | 2      |      |        |      |      |      |      |      |      |      |      |      |            |      |      |      |      |      |      |       |            |              |              |

Označen letni dopust program zabeleži:

- v zavihku evidenci dela, kjer predlaga vrsto dela redni dopust in število ur kot bi delavec delal po urniku na določen dan.
- v meniju Šifranti > Delavci > Letni dopusti, kjer podatke o koriščenju dopusta delavca preveri in jih po potrebi dopolni z datumi iz evidence delovnega časa.

Več o vnosu dopusta v evidenci delovnega časa preberite tukaj.

## Dopust v dnevih in obračun plače

Pri vnosu **novega** obračuna plače, program preveri, če imajo delavci v meniju Šifranti > Delavci > Letni dopusti v mesecu obračuna zabeležen dopust in glede na število ur na dan, za katere je delavec zaposlen, predlaga število ur rednega dopusta.

Če imamo že pripravljen osnutek obračuna plače, in smo naknadno v meni

Letni dopusti vnesli dopust, ki ga je delavec koristil, moramo obračun plače za posameznega ali vse delavce izbrisati in delavca oziroma delavce na obračun plače ponovno dodati. **Na obračunu plače vedno preverimo ure rednega dopusta**, ki jih je program samodejno predlaga in jih po potrebi uredimo.

# Kako je dopust prikazan na plačilni listi?

Program na plačilni listi izpiše **podatke o dopustu, ki jih vnesemo na delavcu v** zavihku letni dopusti.

Program na plačilni listi prikaže stanje dopusta tako, da **od odmerjenega dopusta (najprej starega in nato od tekočega dopusta) samodejno odšteva dneve dopusta koriščenega v tekočem letu**.

Več o vnosu in vodenju dopusta v dnevih preberite tukaj.

### Obvestilo o odmeri letnega dopusta

Obvestila o odmeri letnega dopusta pripravimo, natisnemo ali pošljemo po elektronski pošti v meniju **Šifranti > Delavci > Letni dopusti.** 

Za pripravo obvestil izberemo zavihek Priprava in tiskanje obvestil.

Obvestilo o odmeri letnega dopusta lahko pripravimo samo za delavce, katerim smo odmero dopusta vnesli po posameznih kriterijih.

| Letni dop      | usti     |                    |           |                                          |                |        |         |                    |        |  |  |  |  |
|----------------|----------|--------------------|-----------|------------------------------------------|----------------|--------|---------|--------------------|--------|--|--|--|--|
| × Zapri        | Pripra   | va in tiskanje obv | vestil Po | Pošiljanje obvestil po elektronski pošti |                |        |         |                    |        |  |  |  |  |
| Najdi Q        |          |                    |           |                                          |                |        |         |                    |        |  |  |  |  |
| Stanje na da   | n:       | 17.12.2024         | Dela      | ivec:                                    |                |        |         |                    | $\sim$ |  |  |  |  |
| Leto odmere    | :        |                    | Odn       | nera:                                    |                |        |         |                    | ~      |  |  |  |  |
|                |          |                    | Obv       | estilo o odm                             | eri:           |        | ŧ       | -                  | Ē      |  |  |  |  |
|                |          |                    |           |                                          |                |        |         |                    |        |  |  |  |  |
| lme ↓          | Priimek  | Leto odmere        | Odmerjen  | Koriščen                                 | Ostane za kori | śčenje | Zapadel | Obvestilo o odmeri |        |  |  |  |  |
| Delavec        | Skrajšan | 2024               | 20        | 0                                        |                | 20     | 0       |                    |        |  |  |  |  |
| <u>Določen</u> | Čas      | 2024               | 26        | 12                                       |                | 14     | 0       |                    |        |  |  |  |  |

Pri pripravi obvestil o odmeri letnega dopusta program ponudi možnost, da prilagodimo **vsebino obvestila o odmeri letnega dopusta** našim potrebam.

| Letni dopusti - Priprava         | in tiskanje obvestil o odmeri                                                                                                    |                          |
|----------------------------------|----------------------------------------------------------------------------------------------------|--------------------------|
| <ul> <li>Izbor akcije</li> </ul> | Vitas podatkov in potrdite                                                                                                    | zv Izvajanje in poročilo |
| X Zapri Nazaj Izv                | veði Izbranih: 2                                                                                                    |                          |
| Briši obstoječa obvestila:       | <b>2</b> 0                                                                                                    |                          |
| Datum obvestila o odmeri:        | 17.12.2024                                                                                                    |                          |
| Besedilo v glavi izpisa:         | B I U A. Velkost -                                                                                                    |                          |
|                                  | Na podlagi Zakona o delovnih razmerjih                                                                                                    |                          |
|                                  |                                                                                                    |                          |
|                                  |                                                                                                    |                          |
| Besedilo v nogi izpisa:          | B I U A · Velikost ·                                                                                                    |                          |
|                                  | Delavec lahko dopust izrabi v več delih, vendar mora en del trajati najmanj dva tedna.                                                                                                    |                          |
|                                  | Delavec lahko dopust crabi po dogovoru z delodajalcem.<br>Delavec ima pravico izrabiti en dan dopusta na tisti dan, ki ga sam določi, o čemer mora delodajalca obvestiti najmanj tri dni pred<br>izrabo dopusta       |                          |
|                                  | Delavec mora do konca tekočega koledarskega leta izrabili najmanj dva tedna dopusta.<br>Delavec, ki sklene delovno razmereje ali mu delovno razmerje preneha med koledarskim letom in je obdobje zapositive krajše od |                          |
|                                  | enega leta, ima pravico do sorazmernega dela letnega dopusta v obsegu 1/12 za vsak mesec zaposlitve.                                                                                                    |                          |
|                                  |                                                                                                    |                          |
|                                  |                                                                                                    |                          |

S klikom na **Izvedi** program **pripravi in shrani** obvestilo o odmeri letnega

dopusta posameznega delavca.

| I | Letni dopusti  |          |                   |            |              |                         |         |                     |        |    |   |                     |  |  |
|---|----------------|----------|-------------------|------------|--------------|-------------------------|---------|---------------------|--------|----|---|---------------------|--|--|
|   | × Zapri        | Priprava | a in tiskanje obv | vestil Poš | iljanje obve | stil po elektronski poš | ti      |                     |        |    |   |                     |  |  |
| ļ | Najdi Q        |          |                   |            |              |                         |         |                     |        |    |   |                     |  |  |
| 9 | itanje na da   | n: 1     | 7.12.2024 🛤       |            |              |                         | ~       |                     |        |    |   |                     |  |  |
| I | eto odmere.    | 2:       | \<br>\            | Odme       | era:         |                         |         |                     | $\sim$ |    |   |                     |  |  |
|   |                |          |                   | eri:       | đ            | a –                     | ŧ       |                     |        |    |   |                     |  |  |
|   |                |          |                   |            |              |                         |         |                     |        |    |   |                     |  |  |
|   |                |          |                   |            |              |                         |         |                     |        |    |   |                     |  |  |
|   | lme ↓          | Priimek  | Leto odmere       | Odmerjen   | Koriščen     | Ostane za koriščenje    | Zapadel | Obvestilo o odmeri  |        |    |   |                     |  |  |
|   | <u>Delavec</u> | Skrajšan | 2024              | 20         | 0            | 20                      | 0       | ➡ <u>17.12.2024</u> |        |    |   |                     |  |  |
|   | <u>Določen</u> | Čas      | 2024              | 26         | 12           | 14                      | 0       | ➡ <u>17.12.2024</u> |        |    |   |                     |  |  |
|   | Ime            | Priimek  | 2024              | 26         | 26           | 26                      | 26      | 26                  | 3      | 23 | 0 | ➡ <u>17.12.2024</u> |  |  |
|   | <u>lme</u>     | Priimek  | 2023              | 22         | 22           | 0                       | 0       | ➡ <u>17.12.2024</u> |        |    |   |                     |  |  |
|   | Nov            | Delavec  | 2024              | 24         | 10           | 14                      | 0       | ➡ <u>17.12.2024</u> |        |    |   |                     |  |  |
|   |                |          |                   |            |              |                         |         |                     |        |    |   |                     |  |  |

Pripravljena obvestila o odmeri lahko pošljemo delavcem po elektronski pošti neposredno iz programa. Pri tem je pomembno, da ima delavec v meniju **Šifranti > Delavci, v zavihku Stik,** vnesen elektronski naslov.

Za pošiljanje obvestil o odmeri letnega dopusta izberemo zavihek **Pošiljanje** obvestil po elektronski pošti.

| Letni dopus    | ti                            |                                |            |
|----------------|-------------------------------|--------------------------------|------------|
| × Zapri        | Priprava in tiskanje obvestil | Pošiljanje obvestil po elektro | nski pošti |
| Najdi Q        |                               |                                |            |
| Stanje na dan: | 17.12.2024 🖻                  | Delavec:                       | ×          |
| Leto odmere:   | ~                             | Odmera:                        | ~          |
|                |                               | Obvestilo o odmeri:            | <b>.</b> - |

Na naslednjih korakih **Izberemo delavce**, katerim želimo poslati obvestilo o odmeri letnega dopusta in poljubno uredimo **vsebino elektronske pošte.** S klikom na **izvedi** bo program poslal obvestilo o odmeri na elektronski naslov delavca. Kdaj je bilo obvestilo poslano delavcu po elektronski pošti preverimo v **nabiralniku**, v zavihku **izhodni dokumenti**, kjer označimo polje **prikaži tudi obdelane**.

| Vhodni dokum  | enti      | Izhodni dokumenti                       |                                            |                   |               |       |                        |        |
|---------------|-----------|-----------------------------------------|--------------------------------------------|-------------------|---------------|-------|------------------------|--------|
| X Zapri 🖞     | Pošlji    | <ul> <li>Označi kot obdelano</li> </ul> |                                            |                   |               |       |                        |        |
| Vrsta:        |           | ~ P                                     | rikaži tudi obdelane 💠 🗸                   |                   |               |       |                        |        |
| Vrsta         |           | Številka dokumenta                      | Datoteka                                   | Stranka / Delavec | Dodano        | Ť     | Opis                   | Status |
| Odmera letneg | a dopusta | Odmera letnega dopusta                  | Odmera letnega dopusta 2024 05.12.2024.pdf | Ime Priimek       | 05.12.2024 15 | :33 🖂 | Odmera letnega dopusta | 0      |

Več o pripravi obvestil o odmeri letnega dopusta in pošiljanju delavcem po elektronski poti preverite tukaj.